# Capítulo 6 Banco de pruebas

# 6.1. Introducción

Una vez mostrados cada uno de los mecanismos de transición de IPv4 a IPv6 definidos actualmente, se ha desarrollado una maqueta en la cual poder probar el funcionamiento de los mecanismos así como documentar la configuración necesaria en cada uno de los equipos.

A continuación se va a detallar la arquitectura de la maqueta, los equipos necesarios, la configuración de cada uno de ellos y los resultados obtenidos.

# 6.2. Arquitectura

El objetivo de la maqueta es implementar una red IP tal y como se indica en la Figura 6.1, de tal forma que se puedan comunicar el equipo "PC-A" con el equipo "PC-B" mediante el protocolo IPv6. Dado que el equipo "Router 1" está conectado al equipo "Router 2" mediante una red IPv4, es necesario emplear algún mecanismo de transición para que la comunicación extremo a extremo entre "PC-A" y "PC-B" sea posible. En este proyecto se han realizado experimentos con los mecanismos de tunelado, de IPv6 sobre IPv4, siguientes:

- "Configured Tunnel" (túnel estático).
- 6to4 (túnel automático).

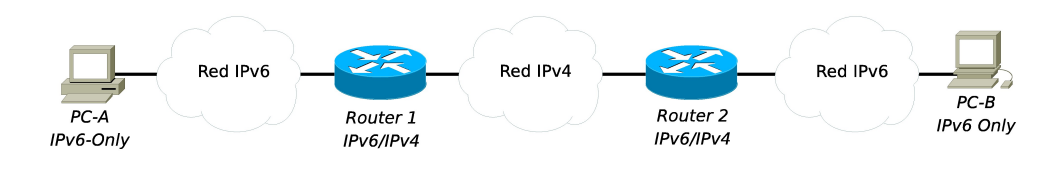

Figura 6.1: Estructura general de la maqueta

Esta maqueta tiene una arquitectura física y otra lógica, para poder reducir el número de equipos empleados sin pérdida de generalidad. Mientras que la arquitectura lógica es la mostrada en la Figura 6.1, la arquitectura física se muestra en la Figura 6.2.

## 6.2.1. Elementos de la maqueta

Para la realización de la maqueta han sido necesarios múltiples equipos. A continuación se detallan las características de cada uno de ellos:

### • Switch 3Com:

Este elemento es un conmutador de nivel de enlace, con las siguientes características:

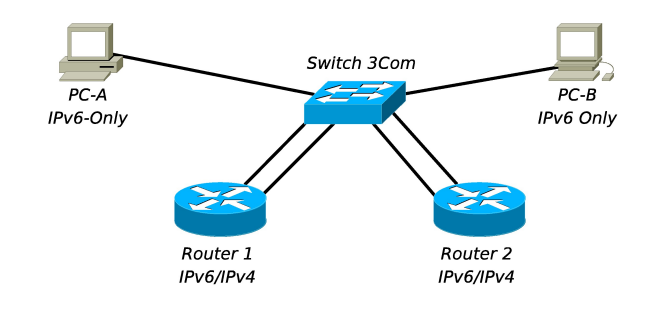

Figura 6.2: Arquitectura física de la maqueta

- Marca: 3Com.
- Modelo: Switch 3300 XM.
- Número de puertos: 24 puertos.
- Otros detalles: La gestión y configuración se realiza vía web (protocolo http).

### • *PC-A*:

Este elemento es un ordenador, con las siguientes características:

- Marca: Dell.
- Sistema operativo instalado: Windows XP Professional con SP2.
- Tarjetas de red: Una única tarjeta de red.
  - MAC: 00:1D:09:0E:31:50. (Etiqueta del cable: 03)
- *PC-B*:

Este elemento es un ordenador, con las siguientes características:

- Marca: Dell.
- Sistema operativo instalado: Windows XP Professional con SP2.
- Tarjetas de red: Una única tarjeta de red.
  - MAC: 00:1D:09:0E:B4:18. (Etiqueta del cable: 02)
- Router 1:

Este elemento es un ordenador, con las siguientes características:

- Marca: TTL.
- Sistema operativo instalado: Debian etch (versión estable).
- Tarjetas de red: Dos tarjetas de red.
  - MAC interfaz *eth0*: 00:4F:4E:0F:77:FF. (Etiqueta del cable: 4)
  - MAC interfaz *eth1*: 00:0D:61:C6:F8:C4. (Etiqueta del cable: 98)
- Router 2:

Este elemento es un ordenador, con las siguientes características:

- Marca: IP.
- Sistema operativo instalado: Debian etch (versión estable).
- Tarjetas de red: Dos tarjetas de red.
  - MAC interfaz *eth0*: 00:04:E2:1F:6D:E8. (Etiqueta del cable: 5)
  - MAC interfaz *eth1*: 00:4F:4E:06:C5:C5. (Etiqueta del cable: 99)

Gran parte de la dificultad de la implementación de esta maqueta se debe a la necesidad de manejar múltiples equipos simultáneamente, con varios sistemas operativos implementados.

## 6.2.2. Configuración lógica

El elemento clave para la realización de la maqueta ha sido el puente denominado "Switch 3Com". Para poder reducir el número de elementos necesarios para implementar la maqueta, se ha definido un conjunto de VLAN (*Virtual Local Area Network*), de tal forma que todos los equipos se conectan al mismo puente y es éste el encargado de separar cada una de las áreas locales. Así, se han definido las siguientes redes de área local virtuales:

- *pfm1*: Red IPv6-Only a la que se van a conectar "PC-A" y "Router 1".
- *pfm2*: Red IPv6-Only a la que se van a conectar "PC-B" y "Router 2".
- ait2: Red IPv4-Only a la que se van a conectar "Router 1" y "Router 2".

En la Figura 6.3 se muestra el reparto de puertos realizado en el puente. Así, las VLAN definidas quedarían tal y como se muestra en la Figura 6.4.

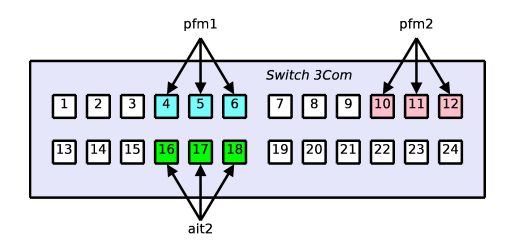

Figura 6.3: Reparto de puertos en el puente "Switch 3Com"

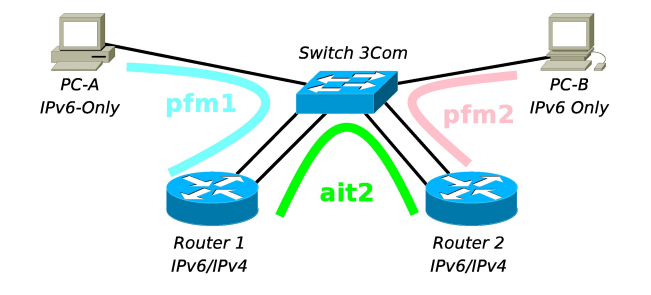

Figura 6.4: Arquitectura lógica de la maqueta

Por tanto, el esquema general de la maqueta se muestra en la Figura 6.5.

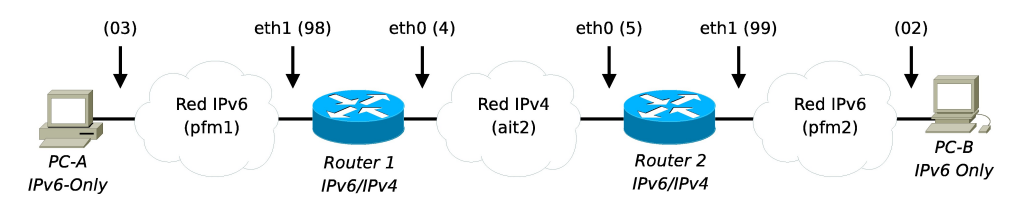

Figura 6.5: Estructura general de la maqueta realizada

# 6.3. Configuración de los equipos

Como la función de cada uno de los equipos de la maqueta es diferente en cada uno de ellos, la configuración ha de ser realizada individualmente. A continuación se va a mostrar el proceso de configuración de cada uno de los equipos:

#### • *PC-A*:

En este elemento únicamente hay que activar el soporte IPv6 del sistema operativo. Para ello se ejecuta la orden mostrada en Implementación 45. El resto de la configuración la recibe del "Router 1" gracias al mecanismo de autoconfiguración que se define en IPv6.

#### Implementación 45 Configuración del equipo PC-A

```
# Activamos el soporte IPv6.
netsh interface ipv6 install
# Comprobamos que el proceso ha activado la interfaz ipv6:
netsh interface ipv6 show address
```

#### ■ *PC-B*:

En este elemento únicamente hay que activar el soporte IPv6 del sistema operativo. Para ello se ejecuta la orden mostrada en Implementación 46. El resto de la configuración la recibe del "Router 2" gracias al mecanismo de autoconfiguración que se define en IPv6.

Implementación 46 Configuración del equipo PC-B

```
# Activamos el soporte IPv6.
netsh interface ipv6 install
# Comprobamos que el proceso ha activado la interfaz ipv6:
netsh interface ipv6 show address
```

#### • Router 1:

El primer paso, dentro de la configuración de este equipo, es instalar el paquete radvd para que el ordenador sea capaz de enviar mensajes de aviso de encaminador (Implementación 47). El siguiente paso es activar los mecanismos oportunos para realizar un túnel manual que una ambas redes IPv6 y otro túnel que implemente el mecanismo 6to4. Para ello se ha creado un fichero de configuración denominado tunel.sh (Implementación 48) y se han modificado los ficheros /etc/network/interfaces (Implementación 49) y /etc/radvd.conf (Implementación 50). Para que el script tunel.sh se ejecute en el arranque del equipo es necesario ejecutar las órdenes que muestra Implementación 51. A este equipo se le asignan direcciones IPv4 privadas a la interfaz de la red IPv4. En el caso de esta maqueta, al estar aislada, no hay ningún problema aunque en un caso real, para el mecanismo 6to4, es necesario utilizar direcciones IPv4 públicas.

Implementación 47 Router 1 - Instalación del paquete radvd

```
# Actualizamos la lista de paquetes:
apt-get update
# Instalamos el paquete radvd:
apt-get install radvd
```

#### • Router 2:

Al igual que en el "Router 1", el primer paso, dentro de la configuración de este equipo, es instalar el paquete radvd para que el ordenador sea capaz de enviar mensajes de aviso de encaminador (Implementación 52). El siguiente paso es activar los mecanismos oportunos para realizar un túnel manual que una ambas redes IPv6 y otro túnel que implemente el mecanismo 6to4. Para ello se ha creado un fichero de configuración denominado tunel.sh (Implementación 53) y se han modificado los ficheros /etc/network/interfaces (Implementación 54) y /etc/radvd.conf (Implementación 55). Para que el script tunel.sh se

Implementación 48 Router 1 - Contenido del fichero /etc/init.d/tunel.sh

```
#!/bin/sh
## Script para la configuración automática del
## router1 para que disponga de un túnel manual
## y de un túnel 6to4.
# Creamos un túnel manual con 192.168.1.2
ip tunnel add sit1 mode sit ttl 64 remote 192.168.1.2 local 192.168.1.1
ip link set dev sit1 up
ip -6 route add 2001:720:c18:a1::/64 dev sit1 metric 1
# Creamos un túnel 6to4
ip tunnel add sit2 mode sit ttl 64 remote any local 192.168.1.1
ip link set dev sit2 up
ip -6 addr add 2002:c0a8:101::1/16 dev sit2
# Añadimos la dirección correspondiente a la interfaz
# eth1, ya que la otra está configurada en
# /etc/network/interfaces.
ip -6 addr add 2002:c0a8:101::1/64 dev eth1
```

Implementación 49 Router 1 - Contenido del fichero /etc/network/interfaces

```
# Activamos el soporte IPv6.
netsh interface ipv6 install
# Comprobamos que el proceso ha activado la interfaz ipv6:
netsh interface ipv6 show address
# This file describes the network interfaces available on your system
# and how to activate them. For more information, see interfaces(5).
# The loopback network interface
auto lo
iface lo inet loopback
# The primary network interface
# Interfaz eth0 - IPv4 only
allow-hotplug eth0
iface eth0 inet static
   address 192.168.1.1
   netmask 255.255.255.0
#Interfaz eth1 - IPv6 only
allow-hotplug eth1
iface eth1 inet6 static
   address 2001:720:c18:a0::1
   netmask 64
```

Implementación 50 Router 1 - Contenido del fichero /etc/radvd.conf

```
interface eth1
{
   AdvSendAdvert on;
   MinRtrAdvInterval 5;
   MaxRtrAdvInterval 20;
   prefix 2001:720:c18:a0::/64
   {
      AdvOnLink on;
      AdvAutonomous on;
      AdvRouterAddr on;
   };
   prefix 2002:c0a8:101::/64
   {
      AdvOnLink on;
      AdvAutonomous on;
      AdvRouterAddr on;
   };
};
```

Implementación 51 Router 1 - Modificación del arranque del equipo

# Nos situamos en el directorio /etc/init.d: cd /etc/init.d/ # Añadimos el script tunel.sh al arranque del sistema: update-rc.d tunel.sh defaults 95

#### 6. Banco de pruebas

#!/bin/sh

ejecute en el arranque del equipo es necesario ejecutar las órdenes que muestra Implementación 56. A este equipo se le asignan direcciones IPv4 privadas a la interfaz de la red IPv4. En el caso de esta maqueta, al estar aislada, no hay ningún problema aunque en un caso real, para el mecanismo 6to4, es necesario utilizar direcciones IPv4 públicas.

```
Implementación 52 Router 2 - Instalación del paquete radvd
```

```
# Actualizamos la lista de paquetes:
apt-get update
# Instalamos el paquete radvd:
apt-get install radvd
```

Implementación 53 Router 2 - Contenido del fichero /etc/init.d/tunel.sh

```
## Script para la configuración automática del
## router2 para que disponga de un túnel manual
## y de un túnel 6to4.
# Creamos un túnel manual con 192.168.1.1
ip tunnel add sit1 mode sit ttl 64 remote 192.168.1.1 local 192.168.1.2
ip link set dev sit1 up
ip -6 route add 2001:720:c18:a0::/64 dev sit1 metric 1
# Creamos un túnel 6to4
ip tunnel add sit2 mode sit ttl 64 remote any local 192.168.1.2
ip link set dev sit2 up
ip -6 addr add 2002:c0a8:102::1/16 dev sit2
# Añadimos la dirección correspondiente a la interfaz
# eth1, ya que la otra está configurada en
# /etc/network/interfaces.
ip -6 addr add 2002:c0a8:102::1/64 dev eth1
```

Como consecuencia de la ejecución de todos los comando anteriores y la modificación de todos los ficheros de configuración correspondientes, se obtiene la estructura mostrada en la Figura 6.6. Cabe destacar que, debido al tratamiento que realiza Windows XP de las direcciones IPv6, tanto el equipo "PC-A" como el equipo "PC-B" no van a utilizar la dirección IPv6 basada en su dirección MAC (EUI-64). Estos equipos utilizarán una dirección IPv6 con un identificador de interfaz aleatorio<sup>1</sup>, aunque también responden a la dirección IPv6 basada en su dirección MAC.

# 6.4. Pruebas realizadas y resultados obtenidos

Una vez definida la configuración de cada uno de los equipos de la maqueta, se han realizado los experimentos oportunos para comprobar la conectividad IPv6 entre el "PC-A" y el "PC-B". Los resultados de cada uno de los experimentos se obtiene mediante el programa **Wireshark**. Esta aplicación es capaz de capturar todos los paquetes de datos que viajan a través de cada una de las interfaces, por lo que podemos comprobar que, efectivamente, se están tunelando los datagramas IPv6 sobre IPv4.

 $<sup>^1\</sup>mathrm{El}$ valor de la interfaz, en esta dirección IPv6, cambia cada vez que se reinicia el equipo.

Implementación 54 Router 2 - Contenido del fichero /etc/network/interfaces

```
# This file describes the network interfaces available on your system
# and how to activate them. For more information, see interfaces(5).
# The loopback network interface
auto lo
iface lo inet loopback
# The primary network interface
# Interfaz eth0 - IPv4 only
allow-hotplug eth0
iface eth0 inet static
   address 192.168.1.2
  netmask 255.255.255.0
# Interfaz eth1 - IPv6 only
allow-hotplug eth1
iface eth1 inet6 static
   address 2001:720:c18:a1::1
  netmask 64
```

Implementación 55 Router 2 - Contenido del fichero /etc/radvd.conf

```
interface eth1
   AdvSendAdvert on;
   MinRtrAdvInterval 5;
   MaxRtrAdvInterval 20;
   prefix 2001:720:c18:a1::/64
   {
      AdvOnLink on;
      AdvAutonomous on;
      AdvRouterAddr on;
   };
   prefix 2002:c0a8:102::/64
   ſ
      AdvOnLink on;
      AdvAutonomous on;
      AdvRouterAddr on;
   };
};
```

Implementación 56 Router 2 - Modificación del arranque del equipo

```
# Nos situamos en el directorio /etc/init.d:
cd /etc/init.d/
# Añadimos el script tunel.sh al arranque del sistema:
update-rc.d tunel.sh defaults 95
```

92

{

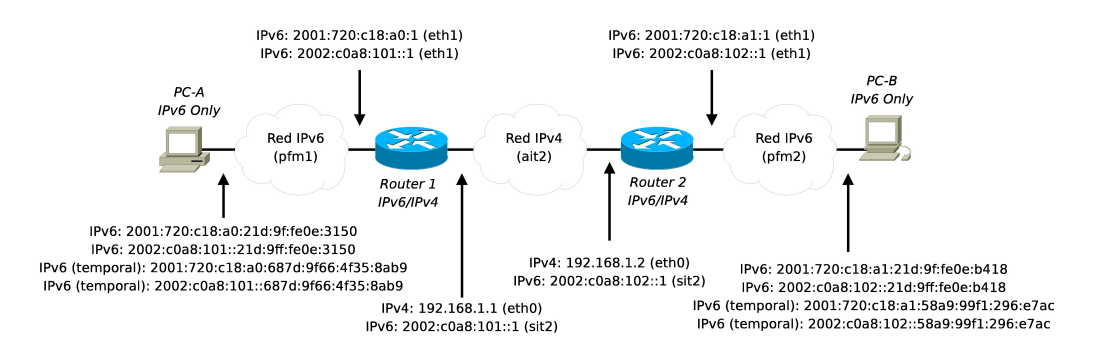

Figura 6.6: Estructura detallada de la maqueta realizada

## 6.4.1. Experimento 1

Este experimento consiste en ejecutar en el "PC-A" la orden mostrada en Implementación 57. Las figuras 6.7, 6.8, 6.9 y 6.10 muestran las capturas de datos realizadas en el "PC-A", en el "Router 1" (interfaces eth1 y eth0), en el "Router 2" (interfaces eth0 y eth1) y en el "PC-B", respectivamente. Como se puede comprobar, el "Router 1" utiliza el túnel con el "Router 2" para enviar el datagrama generado por "PC-A" y el "Router 2" utiliza el túnel con el "Router 1" para enviar la respuesta correspondiente.

```
Implementación 57 Experimento 1 - Orden ejecutada en el "PC-A"
```

ping6 -n 1 2001:720:c18:a1:21d:9ff:fe0e:b418

## 6.4.2. Experimento 2

Este experimento consiste en ejecutar en el "PC-A" la orden mostrada en Implementación 58. Las figuras 6.11, 6.12, 6.13 y 6.14 muestran las capturas de datos realizadas en el "PC-A", en el "Router 1" (interfaces eth1 y eth0), en el "Router 2" (interfaces eth0 y eth1) y en el "PC-B", respectivamente. Como se puede comprobar, el "Router 1" utiliza el túnel 6to4 para enviar el datagrama generado por "PC-A". De forma análoga, el "Router 2" utiliza el túnel 6to4 para enviar la respuesta correspondiente.

Implementación 58 Experimento 2 - Orden ejecutada en el "PC-A"

```
ping6 -n 1 2002:c0a8:102::21d:9ff:fe0e:b418
```

## 6.4.3. Experimento 3

Este experimento consiste en ejecutar en el "PC-B" la orden mostrada en Implementación 59. Las figuras 6.15, 6.16, 6.17 y 6.18 muestran las capturas de datos realizadas en el "PC-B", en el "Router 2" (interfaces eth1 y eth0), en el "Router 1" (interfaces eth0 y eth1) y en el "PC-A", respectivamente. Como se puede comprobar, el "Router 2" utiliza el túnel con el "Router 1" para enviar el datagrama generado por "PC-B" y el "Router 1" utiliza el túnel con el "Router 2" para enviar la respuesta correspondiente.

## 6.4.4. Experimento 4

Este experimento consiste en ejecutar en el "PC-B" la orden mostrada en Implementación 60. Las figuras 6.19, 6.20, 6.21 y 6.22 muestran las capturas de datos realizadas en el "PC-A", en Implementación 59 Experimento 3 - Orden ejecutada en el "PC-B"

ping6 -n 1 2001:720:c18:a1:21d:9ff:fe0e:3150

el "Router 1" (interfaces eth1 y eth0), en el "Router 2" (interfaces eth0 y eth1) y en el "PC-B", respectivamente. Como se puede comprobar, el "Router 2" utiliza el túnel 6to4 para enviar el datagrama generado por "PC-B". De forma análoga, el "Router 1" utiliza el túnel 6to4 para enviar la respuesta correspondiente.

| Implementación 60 Experimento 4 - Orden ejecutada en el "PC-B" | 1 |
|----------------------------------------------------------------|---|
|                                                                |   |

ping6 -n 1 2002:c0a8:101::21d:9ff:fe0e:3150

# 6.5. Pruebas futuras a realizar

Con las pruebas anteriores se ha comprobado el correcto funcionamiento e implementación tanto del túnel estático como del mecanismo 6to4. Existen otros mecanismos como ISATAP o Teredo que pueden ser probados en la misma maqueta, aunque es necesario realizar modificaciones tanto a nivel físico como a nivel lógico, siendo necesario, además, la incorporación de equipos adicionales. Es por ello, que se propone como pruebas futuras, la implementación, en el banco de pruebas, de otros mecanismos de transición de IPv4 a IPv6.

|                       |                                                     | capturaPC/                                        | A.pcap - Wireshark                     |                                |
|-----------------------|-----------------------------------------------------|---------------------------------------------------|----------------------------------------|--------------------------------|
| <u>F</u> ile <u>F</u> | <u>E</u> dit <u>V</u> iew <u>G</u> o <u>C</u> aptur | e <u>A</u> nalyze <u>S</u> tatistics <u>H</u> elp |                                        |                                |
|                       | <b>y gi gi gi</b> i                                 | 🖻 🗵 X 😂 🚖 l 🛤 🍬 🔶                                 |                                        | 🛅 📓 🕅 📑 💥 😂                    |
| Filt                  | er:d frame.time <=                                  | "Nov 25, 2007 17:00:40.380408" 🗸 🕇                | Expression 🥑 Limpiar 🎻 Aplicar         |                                |
| No.                   | Time                                                | Source                                            | Destination                            | Protocol - Info                |
|                       | 27 17:00:40.368198                                  | 2001:720:c18:a0:687d:9f66:4f35:8ab9               | 2001:720:c18:a1:21d:9ff:fe0e:b418      | ICMPv6 Echo request            |
|                       | 28 17:00:40.380304                                  | fe80::20d:61ff:fec6:f8c4                          | ff02::1:ff35:8ab9                      | ICMPv6 Neighbor solicitation = |
|                       | 29 17:00:40.380316                                  | 2001:720:c18:a0:687d:9f66:4f35:8ab9               | fe80::20d:61ff:fec6:f8c4               | ICMPv6 Neighbor advertisement  |
|                       | 30 17:00:40.380408                                  | 2001:720:c18:a1:21d:9ff:fe0e:b418                 | 2001:720:c18:a0:687d:9f66:4f35:8ab9    | ICMPv6 Echo reply              |
|                       |                                                     |                                                   |                                        |                                |
| <                     |                                                     | III                                               |                                        | >                              |
| ▶ Fra                 | ame 27 (94 bytes on                                 | wire. 94 bytes captured)                          |                                        |                                |
| D Eth                 | ernet II Src: 00.1                                  | d.09.0e.31.50 (00.1d.09.0e.31.50) De              | t: Gige Byt c6 f8 c4 (00:0d:61:c6:f8:c | 4)                             |
| N Task                |                                                     |                                                   |                                        | -1/                            |
| V Int                 | ernet Protocol vers                                 | 100 6                                             |                                        |                                |
| ₽ Int                 | ernet Control Messa                                 | age Protocol v6                                   |                                        |                                |
|                       |                                                     |                                                   |                                        |                                |
| 0000                  | 00 of 01 -0 f0 -1 (                                 |                                                   |                                        |                                |
| 0000                  | 00 00 61 66 78 64 0                                 | JO ID 09 00 31 50 86 dd 60 00a.                   | ···· ·· IP·· ·                         | Ê                              |
| 0010                  | of cc 4f 25 0- 40 2                                 |                                                   | .en                                    |                                |
| 0020                  | 00 ff fe 0e b4 10 4                                 | 20 01 07 20 00 18 00 11 02 10 .105                |                                        |                                |
| 0030                  | 09 11 10 00 D4 18 8                                 |                                                   | ···· · · ·                             |                                |
| File: "/              | home/rbs/PFM/Pruebas/o                              | capturaPCA.pcap" 10092 Bytes 00:05:08             | P: 70 D: 4 M: 0                        |                                |

Figura 6.7: Experimento 1 - Captura realizada en el "PC-A"

|                       |                             |                                   | capturaRouter1eth1 - Wireshark               |                                |
|-----------------------|-----------------------------|-----------------------------------|----------------------------------------------|--------------------------------|
| <u>F</u> ile <u>E</u> | dit <u>V</u> iew <u>G</u> o | <u>Capture Analyze Statistics</u> | <u>H</u> elp                                 |                                |
|                       | n 🗗 🕅                       | 🏟 i 🖪 🗵 🗙 🔁 🤅                     | 5   M 🔹 🖈 작 🛨 🗐 🗐                            | Q Q 🔍 🖭 🕁 🗹 ங 🛠 😫              |
| Filte                 | er: icmpv6 an               | nd frame.time >= "Nov 25, 2       | 007 16:59:5 🗸 💠 Expression 🤞 Limpiar 🎻 A     | plicar                         |
| No.                   | Time                        | Source                            | Destination                                  | Protocol - Info                |
| S                     | 97 16:59:57.                | 238582 2001:720:c18:a0:687        | :9f66:4f35:8ab9 2001:720:c18:a1:21d:9ff:fe   | 0e:b418 ICMPv6 Echo request    |
| 9                     | 98 16:59:57.                | 250583 fe80::20d:61ff:fec6        | f8c4 ff02::1:ff35:8ab9                       | ICMPv6 Neighbor solicitation 😑 |
| 9                     | 99 16:59:57.                | 250689 2001:720:c18:a0:6870       | 1:9f66:4f35:8ab9                             | ICMPv6 Neighbor advertisement  |
| 10                    | 00 16:59:57.                | 250704 2001:720:c18:a1:21d        | 9ff:fe0e:b418 2001:720:c18:a0:687d:9f66:     | 4f35:8ab9 ICMPv6 Echo reply    |
|                       |                             |                                   |                                              |                                |
|                       |                             |                                   |                                              |                                |
| ▷ Fran                | me 97 (94 by                | /tes on wire, 94 bytes capt       | ured)                                        |                                |
| ▷ Ethe                | ernet II, Sr                | rc: 00:1d:09:0e:31:50 (00:1       | d:09:0e:31:50), Dst: Giga-Byt c6:f8:c4 (00:0 | d:61:c6:f8:c4)                 |
| ▷ Inte                | ernet Protoc                | col Version 6                     |                                              |                                |
| ▶ Inte                | ernet Contro                | Message Protocol v6               |                                              |                                |
|                       | onnoe oontere               | i noodigo i otocot io             |                                              |                                |
|                       |                             |                                   |                                              |                                |
| 0000                  | 00 Od 61 c6                 | f8 c4 00 ld 09 0e 31 50 8         | 6 dd 60 00a1P`.                              |                                |
| 0010                  | 00 00 00 28                 | 3a 40 20 01 07 20 0c 18 0         | ı0 a0 68 7d   (:@h}                          | =                              |
| 0020                  | 9f 66 4f 35                 | 8a b9 20 01 07 20 0c 18 0         | 0 al 02 ld .f05                              |                                |
| 0030                  | 09 ff fe Oe                 | b4 18 80 00 cd 2e 00 00 0         | 0 01 61 62ab                                 |                                |
|                       |                             |                                   |                                              |                                |

| CapturaRouter1eth0 - Wireshark                                                                                | - O X |
|----------------------------------------------------------------------------------------------------|-------|
| Elle Edit <u>V</u> iew <u>G</u> o <u>C</u> apture <u>A</u> nalyze <u>S</u> tatistics <u>H</u> elp             |       |
| 📑 🖬 😫 😂 🖿 🖾 🗙 🈂 👌 🗚 🔶 🦩 🛧 🛨 🗐 🗐 🍳 🔍 🔍 🖾 🖼 🖄 🧏                                                                 |       |
| Elter: icmpv6 and frame.time >= "Nov 25, 2007 16:59:5 🗸 🖶 Expression 🥖 Limpiar 🖉 Aplicar                      |       |
| No. Time Source Destination Protocol Info                                                                     | Â     |
| 157 16:59:57.242734 2001:720:c18:a0:687d:9f66:4f35:8ab9 2001:720:c18:a1:21d:9ff:fe0e:b418 ICMPv6 Echo request |       |
| 158 16:59:57.244032 2001:720:c18:a1:21d:9ff:fe0e:b418 2001:720:c18:a0:687d:9f66:4f35:8ab9 ICMPv6 Echo reply   | ≡     |
|                                                                                                    |       |
|                                                                                                    |       |
|                                                                                                    | >     |
| ▷ Frame 157 (114 bytes on wire, 114 bytes captured)                                                           |       |
| Ethernet II, Src: 00:4f:4e:0f:77:ff (00:4f:4e:0f:77:ff), Dst: SmcNetwo_lf:6d:e8 (00:04:e2:1f:6d:e8)           |       |
| ▶ Internet Protocol, Src: 192.168.1.1 (192.168.1.1), Dst: 192.168.1.2 (192.168.1.2)                           |       |
| ▷ Internet Protocol Version 6                                                                                 |       |
| Internet Control Message Protocol v6                                                                          |       |
| 0000 00 04 e2 1f 6d e8 00 4f 4e 0f 77 ff 08 00 45 00m0 N.wE.                                                  |       |
| 0010 00 64 00 00 40 00 40 29 b7 1d c0 a8 01 01 c0 a8 .d@.@)                                                   |       |
| 0020 01 02 60 00 00 00 028 3a 3f 20 01 07 20 0c 18(;?                                                         |       |
|                                                                                                    |       |
| File: "/home/rbs/PFM/Pruebas/capturaRouter1eth0" 24 KB 00:06:43 P: 291 D: 2 M: 0                              | , di  |

Figura 6.8: Experimento 1 - Captura realizada en el "Router 1"

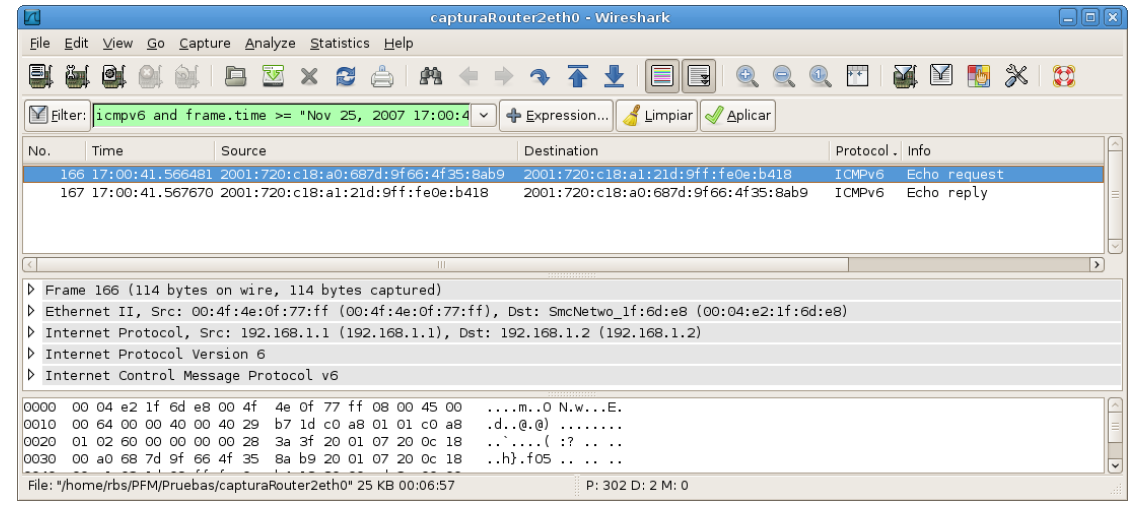

|                                                                                                 | capturaRouter2eth1 - Wireshark                  |                               |          |
|-------------------------------------------------------------------------------------------------|-------------------------------------------------|-------------------------------|----------|
| <u>F</u> ile <u>E</u> dit <u>V</u> iew <u>G</u> o <u>C</u> apture <u>A</u> nalyze <u>S</u> tati | stics <u>H</u> elp                              |                               |          |
|                                                                                                 | 3 🚖 i 🗚 🔶 🔶 🏊 🛨 🗐 💽                             | Q Q 🔍 📅 📓 🞦 🝢                 |          |
| Eilter: icmpv6 and frame.time >= "Nov :                                                         | 25, 2007 17:00:4 🗸 🕂 Expression 🥖 Limpiar 🛷     | Aplicar                       |          |
| No. Time Source                                                                                 | Destination                                     | Protocol - Info               | <u> </u> |
| 91 17:00:41.567508 2001:720:c18:a0                                                              | :687d:9f66:4f35:8ab9                            | feOe:b418 ICMPv6 Echo request |          |
| 92 17:00:41.567624 2001:720:c18:a1                                                              | :21d:9ff:fe0e:b418 2001:720:c18:a0:687d:9f66    | 5:4f35:8ab9 ICMPv6 Echo reply |          |
|                                                                                                 |                                                 |                               |          |
|                                                                                                 |                                                 |                               | ~        |
|                                                                                                 |                                                 |                               | >        |
| ▶ Frame 91 (94 bytes on wire, 94 bytes                                                          | captured)                                       |                               |          |
| Ethernet II, Src: 00:4f:4e:06:c5:c5                                                             | 00:4f:4e:06:c5:c5), Dst: 00:1d:09:0e:b4:18 (00: | :1d:09:0e:b4:18)              |          |
| Internet Protocol Version 6                                                                     |                                                 |                               |          |
| ▷ Internet Control Message Protocol v6                                                          |                                                 |                               |          |
| _                                                                                               |                                                 |                               |          |
|                                                                                                 |                                                 |                               |          |
| 0010 00 10 09 0e 04 18 00 4T 4e 06 C5                                                           | 18 00 a0 68 7d                                  |                               |          |
| 0020 9f 66 4f 35 8a b9 20 01 07 20 0c                                                           | 18 00 al 02 ld .f05                             |                               |          |
| 0030 09 ff fe 0e b4 18 80 00 cd 2e 00                                                           | 00 00 01 61 62ab                                |                               | ~        |
| File: "/home/rbs/PFM/Pruebas/capturaRouter2eth                                                  | " 19 KB 00:08:09 P: 139 D: 2 M: 0               |                               |          |

Figura 6.9: Experimento 1 - Captura realizada en el "Router 2"

|                       |                             |                                                   | capturaPCB.pcap - Wireshark         |                                    | © ×      |
|-----------------------|-----------------------------|---------------------------------------------------|-------------------------------------|------------------------------------|----------|
| <u>F</u> ile <u>E</u> | dit <u>∨</u> iew <u>G</u> o | <u>Capture</u> <u>A</u> nalyze <u>S</u> tatistics | Help                                |                                    |          |
|                       | <b>i i i</b>                | 🚉   🖪 🗵 🗙 😂 🌢                                     | 🗄 l \Lambda 🔹 🔿 🐴 🛨 l 🔳             | 📃 🔍 🔍 🖭 🔛 🔛 💥                      |          |
| Filte                 | er: icmpv6 ar               | nd frame.time >= "Nov 25, 2                       | 007 17:00:2 🗸 🕂 Expression 🦂 Limpi  | iar Aplicar                        |          |
| No.                   | Time                        | Source                                            | Destination                         | Protocol - Info                    | <u>^</u> |
|                       | 4 17:00:20.0                | 668219 2001:720:c18:a0:687d                       | :9f66:4f35:8ab9 2001:720:c18:a1:21d | :9ff:feOe:b418 ICMPv6 Echo request |          |
|                       | 5 17:00:20.0                | 568242 2001:720:cl8:al:2ld:                       | 9ff:fe0e:b418 2001:720:c18:a0:687   | d:9f66:4f35:8ab9 ICMPv6 Echo reply |          |
|                       |                             |                                                   |                                     |                                    |          |
|                       |                             |                                                   |                                     |                                    | _        |
| <                     |                             |                                                   | III                                 |                                    |          |
| ▶ Erar                | me 4 (94 hvt                | es on wire 94 bytes cantu                         | ed)                                 |                                    |          |
| D Ethe                | ernet II Sr                 | c: 00.4f.4e.06.c5.c5 (00.4                        | -4e·06·c5·c5) Dst: 00·1d·09·0e·b4·1 | 8 (00:1d:09:0e:b4:18)              |          |
| D Inte                | ernet Protoc                | ol Version 6                                      | 140100100100100, 0011010010010411   |                                    |          |
| D Inte                | ernet Contro                | 1 Message Protocol v6                             |                                     |                                    |          |
| , inco                | Since contro                | thessage frotocot vo                              |                                     |                                    |          |
|                       |                             |                                                   |                                     |                                    |          |
| 0000                  | 00 1d 09 0e                 | b4 18 00 4f 4e 06 c5 c5 8                         | 6 dd 60 000 N`.                     |                                    | <u>_</u> |
| 0010                  | 00 00 00 28                 | 3a 3e 20 01 07 20 0c 18 0                         | 0 a0 68 7d(:>h}                     |                                    |          |
| 0020                  | 91 66 41 35                 | 8a b9 20 01 07 20 0c 18 0                         | 0 a1 02 1d .†05                     |                                    |          |
| 1110101-001           |                             | D4 18 80 00 CC 20 00 00 0                         |                                     |                                    |          |
|                       |                             |                                                   | · · · · · · · · · ·                 |                                    | $\sim$   |

Figura 6.10: Experimento 1 - Captura realizada en el "PC-B"

|                       |                                            | capturaPC/                                         | A.pcap - Wireshark                       |                                |
|-----------------------|--------------------------------------------|----------------------------------------------------|------------------------------------------|--------------------------------|
| <u>F</u> ile <u>E</u> | dit <u>V</u> iew <u>G</u> o <u>C</u> aptur | re <u>A</u> nalyze <u>S</u> tatistics <u>H</u> elp |                                          |                                |
|                       |                                            | 🖹 🖾 🗶 😂 🚔 l 🕰 🍝 🔶                                  |                                          | 🛅   🍑 🔟 🛅 🂥   😂                |
| Filte                 | er:d frame.time <=                         | "Nov 25, 2007 17:01:20.493498" 🗸                   | 🛚 Expression 🥑 Limpiar 🎻 Aplicar         |                                |
| No.                   | Time                                       | Source                                             | Destination                              | Protocol . Info                |
| 3                     | 39 17:01:20.487986                         | 2002:c0a8:101:0:687d:9f66:4f35:8ab9                | 2002:c0a8:102:0:21d:9ff:fe0e:b418        | ICMPv6 Echo request            |
| 4                     | 10 17:01:20.493384                         | fe80::20d:61ff:fec6:f8c4                           | ff02::1:ff35:8ab9                        | ICMPv6 Neighbor solicitation 😑 |
| 4                     | 1 17:01:20.493396                          | 2002:c0a8:101:0:687d:9f66:4f35:8ab9                | fe80::20d:61ff:fec6:f8c4                 | ICMPv6 Neighbor advertisement  |
| 4                     | 2 17:01:20.493498                          | 2002:c0a8:102:0:21d:9ff:fe0e:b418                  | 2002:c0a8:101:0:687d:9f66:4f35:8ab9      | ICMPv6 Echo reply              |
|                       |                                            |                                                    |                                          | V                              |
| <                     |                                            | III                                                |                                          | )                              |
| ▶ Erar                | me 39 (94 bytes on                         | wire. 94 bytes captured)                           |                                          |                                |
| D Ethe                | arnet II Src. 00.1                         | 1d 09 00 31 50 (00 1d 09 00 31 50) D               | st: Gide Byt c6:f8:c4 (00:0d:61:c6:f8:c4 | 1)                             |
| N Tet                 | annet II, orel vera                        |                                                    |                                          | .,                             |
| V Inte                | ernet Protocot vers                        |                                                    |                                          |                                |
| ▷ Inte                | ernet Control Messa                        | age Protocol v6                                    |                                          |                                |
|                       |                                            |                                                    |                                          |                                |
| 0000                  |                                            |                                                    | 10.                                      |                                |
| 0000                  | 00 00 01 06 78 04 0                        |                                                    | ···· ··IP·· ·                            |                                |
| 0010                  | 00 00 00 28 38 40 4<br>of ee 4f 35 9a ho 1 | 20 02 00 48 01 01 00 00 68 70(                     | :@n/                                     |                                |
| 0020                  | 91 00 41 33 88 09 4<br>00 ff fo 0o b4 19 9 |                                                    |                                          |                                |
|                       |                                            |                                                    | ···· 4av                                 | •                              |
| File: "/h             | ome/rbs/PFM/Pruebas/o                      | capturaPCA.pcap" 10092 Bytes 00:05:08              | P: 70 D: 4 M: 0                          |                                |

Figura 6.11: Experimento 2 - Captura realizada en el "PC-A"

|                                |                                                                    | apturaRouter1eth1 - Wireshark       |                               | _ O X                 |
|--------------------------------|--------------------------------------------------------------------|-------------------------------------|-------------------------------|-----------------------|
| <u>F</u> ile <u>E</u> dit ⊻iew | <u>Go C</u> apture <u>A</u> nalyze <u>S</u> tatistics <u>H</u> elp |                                     |                               |                       |
|                                | )) ()   🖻 🔽 🗙 😂 📥   #                                              | * * * * 🛧 🛨 🔳                       | 0. 0. 0. 🖬 🏹 🎦 📑              | *                     |
| Filter: icmpv6                 | 3 and frame.time >= "Nov 25, 2007 17:0                             | 00:3 🗸 🕂 Expression 绪 Limpiar 刘     | Aplicar                       |                       |
| No. Time                       | Source                                                             | Destination                         | Protocol - Info               | <u>^</u>              |
| 109 17:00:                     | 37.357944 2002:c0a8:101:0:687d:9f66:4                              | f35:8ab9 2002:c0a8:102:0:21d:9ff:f  | feOe:b418 ICMPv6 Echo reque   | st                    |
| 110 17:00:                     | 37.363239 fe80::20d:61ff:fec6:f8c4                                 | ff02::1:ff35:8ab9                   | ICMPv6 Neighbor s             | olicitation 😑         |
| 111 17:00:                     | 37.363345 2002:c0a8:101:0:687d:9f66:4                              | f35:8ab9 fe80::20d:61ff:fec6:f8c4   | ICMPv6 Neighbor a             | dvertisement          |
| 112 17:00:                     | 37.363368 2002:c0a8:102:0:21d:9ff:fe0                              | e:b418 2002:c0a8:101:0:687d:9f66    | 5:4f35:8ab9 ICMPv6 Echo reply |                       |
|                                |                                                                    |                                     |                               | $\sim$                |
| <                              |                                                                    |                                     |                               | >                     |
| ▷ Erame 109 (9)                | 4 bytes on wire, 94 bytes captured)                                |                                     |                               |                       |
| D Ethernet II                  | Src: 00:1d:09:0e:31:50 (00:1d:09:0e:                               | 31.50) Det: Gide Byt c6.f8.c4 (00)  | od:61:c6:f8:c4)               |                       |
| V Teternet Des                 |                                                                    | 51.50), 531. diga byt_c0.10.04 (00. | .00.01.00.10.04/              |                       |
| V Internet Pro                 | tocol version 6                                                    |                                     |                               |                       |
| Internet Con                   | trol Message Protocol v6                                           |                                     |                               |                       |
|                                |                                                                    |                                     |                               |                       |
| 0000 00 04 61                  | as fo at 00 1d 00 0a 21 50 0s dd so                                | 00 a 10 ì                           |                               |                       |
|                                |                                                                    | 7d (.a b)                           |                               |                       |
| 0020 9f 66 4f                  | 25 3a 40 20 02 c0 a8 01 02 00 00 08                                | 1d fos                              |                               |                       |
| 0030 09 ff fe                  | 0e b4 18 80 00 71 88 00 00 00 02 61                                | 62 g ab                             |                               |                       |
| 0000 00 11 16                  |                                                                    |                                     |                               | <ul> <li>•</li> </ul> |
| File: "/home/rbs/P             | -M/Pruebas/capturaRouter1eth1" 20 KB 00:08:                        | 45 P: 142 D: 4 M: 0                 |                               |                       |

| CapturaRouter1eth0 - Wireshark                                                                                | _ 0 × )  |
|----------------------------------------------------------------------------------------------------|----------|
| Elle Edit <u>V</u> iew <u>G</u> o <u>C</u> apture <u>A</u> nalyze <u>S</u> tatistics <u>H</u> elp             |          |
| 😫 👹 😂 😂 🖿 🖾 🗙 🈂 🚔 💠 🔶 🏹 🛨 🗐 🗐 🍳 🔍 🕾 🖬 👹 🖄 🧏                                                                   | 3        |
| 🕅 Elter: icmpv6 and frame.time >= "Nov 25, 2007 17:00:3 🗸 🗣 Expression 🥖 Limpiar 🔗 Aplicar                    |          |
| No. Time Source Destination Protocol Info                                                                     | Â        |
| 189 17:00:37.357977 2002:c0a8:101:0:687d:9f66:4f35:8ab9 2002:c0a8:102:0:21d:9ff:fe0e:b418 ICMPv6 Echo request |          |
| 190 17:00:37.359109 2002:c0a8:102:0:21d:9ff:fe0e:b418 2002:c0a8:101:0:687d:9f66:4f35:8ab9 ICMPv6 Echo reply   |          |
|                                                                                                    |          |
|                                                                                                    | <u> </u> |
|                                                                                                    | >        |
| ▶ Frame 189 (114 bytes on wire. 114 bytes captured)                                                           |          |
| Ethernet II, Src: 00:4f:4e:0f:77:ff (00:4f:4e:0f:77:ff), Dst: SmcNetwo 1f:6d:e8 (00:04:e2:1f:6d:e8)           |          |
| Internet Protocol, Src: 192.168.1.1 (192.168.1.1), Dst: 192.168.1.2 (192.168.1.2)                             |          |
| ▷ Internet Protocol Version 6                                                                                 |          |
| Internet Control Message Protocol v6                                                                          |          |
|                                                                                                    |          |
|                                                                                                    |          |
| 0020 01 02 60 00 00 00 02 3a 3a 52 00 2 c0 a8 01 01                                                           |          |
| 0030 00 00 68 7d 9f 66 4f 35 8a b9 20 02 c0 a8 01 02h}.f05                                                    | ~        |
| File: "/home/rbs/PFM/Pruebas/capturaRouter1eth0" 24 KB 00:06:43 P: 291 D: 2 M: 0                              |          |

Figura 6.12: Experimento 2 - Captura realizada en el "Router 1"

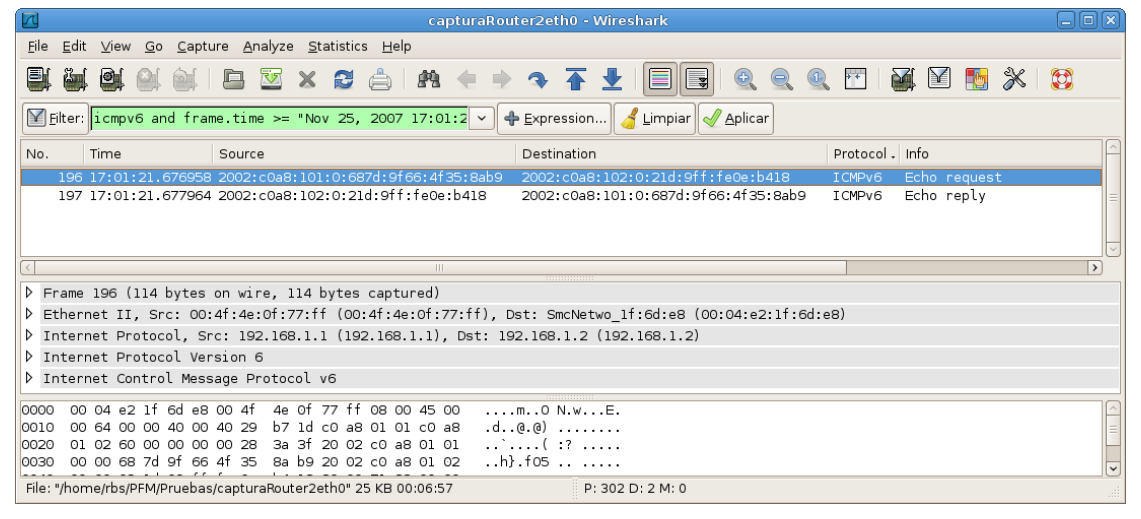

| Ca ca                                                                                                    | oturaRouter2eth1 - Wireshark             |                         |        |
|----------------------------------------------------------------------------------------------------|------------------------------------------|-------------------------|--------|
| <u>F</u> ile <u>E</u> dit <u>V</u> iew <u>G</u> o <u>C</u> apture <u>A</u> nalyze <u>S</u> tatistics <u>H</u> elp |                                          |                         |        |
| 🛃 🍇 😂 😂 🗎 🖸 🔀 🗙 😂 🐴                                                                                               | 🔹 🔶 🗣 🛧 🛨 🗐 🖳 🔍                          | o, o, 🖭 🍑 🗹 ங 🔆         |        |
| Eilter: icmpv6 and frame.time >= "Nov 25, 2007 17:02                                                              | 😳 🔶 Expression 🥑 Limpiar 🖉 Aplicar       | ]                       |        |
| No. Time Source                                                                                                   | Destination                              | Protocol - Info         |        |
| 104 17:01:21.677813 2002:c0a8:101:0:687d:9f66:4f                                                                  | 35:8ab9 2002:c0a8:102:0:21d:9ff:fe0e:b4  | 118 ICMPv6 Echo request |        |
| 105 17:01:21.677926 2002:c0a8:102:0:21d:9ff:feOe                                                                  | :b418 2002:c0a8:101:0:687d:9f66:4f35:    | 8ab9 ICMPv6 Echo reply  |        |
|                                                                                                    |                                          |                         |        |
|                                                                                                    |                                          |                         | $\sim$ |
|                                                                                                    |                                          |                         | >      |
| ▶ Frame 104 (94 bytes on wire, 94 bytes captured)                                                                 |                                          |                         |        |
| Ethernet II, Src: 00:4f:4e:06:c5:c5 (00:4f:4e:06:c                                                                | 5:c5), Dst: 00:ld:09:0e:b4:l8 (00:ld:09: | :0e:b4:18)              |        |
| Internet Protocol Version 6                                                                                       |                                          |                         |        |
| Internet Control Message Protocol v6                                                                              |                                          |                         |        |
|                                                                                                    |                                          |                         |        |
| 0000 00 1d 09 0e b4 18 00 4f 4e 06 c5 c5 86 dd 60 0                                                               | 000 N`.                                  |                         |        |
| 0010 00 00 00 28 3a 3e 20 02 c0 a8 01 01 00 00 68 3                                                               | 7d(:>h}                                  |                         |        |
| 0020 9f 66 4f 35 8a b9 20 02 c0 a8 01 02 00 00 02 1                                                               | ld .f05                                  |                         |        |
| 10030 09 TT TE VE D4 18 80 00 /1 88 00 00 00 02 61 6                                                              |                                          |                         | ~      |
| File: "/home/rbs/PFM/Pruebas/capturaRouter2eth1" 19 KB 00:08:0                                                    | 9 P: 139 D: 2 M: 0                       |                         |        |

Figura 6.13: Experimento 2 - Captura realizada en el "Router 2"

| CapturaPCB.pcap - Wireshark                                                                                  | _ <b>D</b> X |
|----------------------------------------------------------------------------------------------------|--------------|
| Ele Edit <u>V</u> iew <u>G</u> o <u>C</u> apture <u>A</u> nalyze <u>S</u> tatistics <u>H</u> elp             |              |
|                                                                                                    |              |
| Eiter: icmpv6 and frame.time >= "Nov 25, 2007 17:01:C 🗸 💠 Expression 🧹 Limpiar 🛷 Aplicar                     |              |
| No. Time Source Destination Protocol Info                                                                    | Â            |
| 17 17:01:00.784168 2002:c0a8:101:0:687d:9f66:4f35:8ab9 2002:c0a8:102:0:21d:9ff:fe0e:b418 ICMPv6 Echo request |              |
| 18 17:01:00.784191 2002:c0a8:102:0:21d:9ff:fe0e:b418 2002:c0a8:101:0:687d:9f66:4f35:8ab9 ICMPv6 Echo reply   |              |
|                                                                                                    |              |
|                                                                                                    |              |
|                                                                                                    |              |
| Frame 17 (94 bytes on wire, 94 bytes captured)                                                               |              |
| Ethernet II, Src: 00:4f:4e:06:c5:c5 (00:4f:4e:06:c5:c5), Dst: 00:1d:09:0e:b4:18 (00:1d:09:0e:b4:18)          |              |
| Internet Protocol Version 6                                                                                  |              |
| Internet Control Message Protocol v6                                                                         |              |
|                                                                                                    |              |
|                                                                                                    |              |
|                                                                                                    |              |
| 0020 9f 66 4f 35 8a b9 20 02 c0 a8 01 02 00 00 02 1d .f05                                                    |              |
| 0030 09 ff fe 0e b4 18 80 00 71 88 00 00 00 02 61 62ab                                                       |              |
| File: "/home/rbs/PFM/Pruebas/capturaPCB.pcap" 7023 Bytes 00:02:52 P: 51 D: 2 M: 0                            |              |

\_\_\_\_

Figura 6.14: Experimento 2 - Captura realizada en el "PC-B"

|                                                                                                    |                                                                                                    |                                                                                                    | capturaPCB.pcap - Wireshark                                                                                             |                                |
|----------------------------------------------------------------------------------------------------|----------------------------------------------------------------------------------------------------|----------------------------------------------------------------------------------------------------|----------------------------------------------------------------------------------------------------|--------------------------------|
| <u>F</u> ile                                                                                                    | <u>E</u> dit <u>∨</u> iew <u>G</u> o                                                                                                    | <u>C</u> apture <u>A</u> nalyze <u>S</u> tatistics <u>H</u>                                                                                                    | delp                                                                                                    |                                |
|                                                                                                    | <b>en en</b> 1                                                                                                    | 河 i 🖪 🖾 🗙 😂 🚖                                                                                                    | ) 🗚 🗧 🕈 🗣 🛧 🛧 🖢 🗐 🖳 🍳                                                                                                   | Q Q 🖭 🍑 🕅 ங 🛠 😂                |
| <b>F</b> i                                                                                                    | lter: icmpv6 and                                                                                                    | frame.time >= "Nov 25, 200                                                                                                    | 07 17:02:C 🗸 🕂 Expression 🥑 Limpiar 🛷 Aplicar                                                                           |                                |
| No.                                                                                                    | Time                                                                                                    | Source                                                                                                    | Destination                                                                                                    | Protocol - Info                |
|                                                                                                    | 28 17:02:09.69                                                                                                    | 94297 2001:720:c18:a1:58a9:                                                                                                    | 99f1:296:e7ac 2001:720:c18:a0:21d:9ff:fe0e:31                                                                           | 50 ICMPv6 Echo request         |
|                                                                                                    | 29 17:02:09.70                                                                                                    | )2824 fe80::24f:4eff:fe06:c                                                                                                    | 5c5 ff02::1:ff96:e7ac                                                                                                   | ICMPv6 Neighbor solicitation = |
|                                                                                                    | 30 17:02:09.70                                                                                                    | 2836 2001:720:c18:a1:58a9:                                                                                                    | 99f1:296:e7ac fe80::24f:4eff:fe06:c5c5                                                                                  | ICMPv6 Neighbor advertisement  |
|                                                                                                    | 31 17:02:09.70                                                                                                    | 2949 2001:720:c18:a0:21d:9                                                                                                    | off:fe0e:3150 2001:720:c18:a1:58a9:99f1:296:e                                                                           | Zac ICMPv6 Echo reply          |
|                                                                                                    | 01 1/1021001/0                                                                                                    |                                                                                                    |                                                                                                    |                                |
| <                                                                                                    |                                                                                                    |                                                                                                    | III                                                                                                    |                                |
|                                                                                                    |                                                                                                    |                                                                                                    |                                                                                                    |                                |
| ▶ Fr                                                                                                    | ame 28 (94 byte                                                                                                    | es on wire, 94 bytes captur                                                                                                    | red)                                                                                                    |                                |
| ▷ Fr<br>▷ Et                                                                                                    | ame 28 (94 byte<br>hernet II, Src                                                                                                    | es on wire, 94 bytes captur<br>: 00:1d:09:0e:b4:18 (00:1d:                                                                                                    | red)<br>:09:0e:b4:18), Dst: 00:4f:4e:06:c5:c5 (00:4f:4e:                                                                | 06:c5:c5)                      |
| ▷ Fr<br>▷ Et<br>▷ In                                                                                                    | ame 28 (94 byte<br>hernet II, Src<br>ternet Protoco                                                                                      | es on wire, 94 bytes captur<br>: 00:1d:09:0e:b4:18 (00:1d:<br>l Version 6                                                                                                    | red)<br>:09:0e:b4:18), Dst: 00:4f:4e:06:c5:c5 (00:4f:4e:                                                                | 06:c5:c5)                      |
| ▷ Fr ▷ Et ▷ In                                                                                                    | ame 28 (94 byte<br>hernet II, Src<br>ternet Protoco                                                                                      | es on wire, 94 bytes captur<br>: 00:1d:09:0e:b4:18 (00:1d:<br>L Version 6                                                                                                    | red)<br>:09:0e:b4:18), Dst: 00:4f:4e:06:c5:c5 (00:4f:4e:                                                                | 06:c5:c5)                      |
| ▷ Fr ▷ Et ▷ In ▷ In                                                                                                    | ame 28 (94 byto<br>hernet II, Src<br>ternet Protoco<br>ternet Control                                                                    | es on wire, 94 bytes captur<br>: 00:1d:09:0e:b4:18 (00:1d:<br>l Version 6<br>Message Protocol v6                                                                                                    | red)<br>:09:0e:b4:18), Dst: 00:4f:4e:06:c5:c5 (00:4f:4e:                                                                | 06:c5:c5)                      |
| ▷ Fr▷ Et▷ In▷ In                                                                                                    | ame 28 (94 byto<br>hernet II, Src<br>ternet Protoco<br>ternet Control                                                                    | es on wire, 94 bytes captur<br>: 00:1d:09:0e:b4:18 (00:1d:<br>l Version 6<br>Message Protocol v6                                                                                                    | red)<br>:09:0e:b4:18), Dst: 00:4f:4e:06:c5:c5 (00:4f:4e:                                                                | 06:c5:c5)                      |
| ▷ Fr ▷ Et ▷ In ○ 0000                                                                                                    | ame 28 (94 byte<br>hernet II, Src<br>ternet Protoco<br>ternet Control                                                                    | es on wire, 94 bytes captur<br>: 00:1d:09:0e:b4:18 (00:1d:<br>l Version 6<br>Message Protocol v6<br>5 c5 00 1d 09 0e b4 18 86                                                                                        | red)<br>:09:0e:b4:18), Dst: 00:4f:4e:06:c5:c5 (00:4f:4e:                                                                | 06:c5:c5)                      |
| <ul> <li>▷ Fr</li> <li>▷ Et</li> <li>▷ In</li> <li>▷ In</li> <li>○0000</li> <li>○010</li> </ul>                             | ame 28 (94 byte<br>hernet II, Src<br>ternet Protoco<br>ternet Control<br>00 4f 4e 06 c                                                   | es on wire, 94 bytes captur<br>: 00:1d:09:0e:b4:18 (00:1d:<br>l Version 6<br>Message Protocol v6<br>5 c5 00 1d 09 0e b4 18 86<br>a 40 20 01 07 20 0c 18 00                                                           | red)<br>:09:0e:b4:18), Dst: 00:4f:4e:06:c5:c5 (00:4f:4e:<br>dd 60 00 .0N                                                | 06:c5:c5)                      |
| <ul> <li>▷ Fr</li> <li>▷ Et</li> <li>▷ In</li> <li>▷ In</li> <li>○ 0000</li> <li>○ 0010</li> <li>○ 0020</li> </ul>          | ame 28 (94 byte<br>hernet II, Src<br>ternet Protoco<br>ternet Control<br>00 4f 4e 06 c<br>00 00 02 8 3<br>99 fl 02 96 e                  | es on wire, 94 bytes captur<br>: 00:1d:09:0e:b4:18 (00:1d:<br>l Version 6<br>Message Protocol v6<br>5 c5 00 1d 09 0e b4 18 86<br>a 40 20 01 07 20 0c 18 00<br>7 ac 20 01 07 20 0c 18 00                              | red)<br>:09:0e:b4:18), Dst: 00:4f:4e:06:c5:c5 (00:4f:4e:<br>dd 60 00 .0N                                                | 06:c5:c5)                      |
| <ul> <li>▷ Fr</li> <li>▷ Et</li> <li>▷ In</li> <li>▷ In</li> <li>○0000</li> <li>○010</li> <li>○020</li> <li>○030</li> </ul> | ame 28 (94 byte<br>hernet II, Src<br>ternet Protoco<br>ternet Control                                                                    | es on wire, 94 bytes captur<br>: 00:1d:09:0e:b4:18 (00:1d:<br>l Version 6<br>Message Protocol v6<br>5 c5 00 1d 09 0e b4 18 86<br>a 40 20 01 07 20 0c 18 00<br>7 ac 20 01 07 20 0c 18 00<br>7 ac 20 01 05 4 cc 00 00  | red)<br>:09:0e:b4:18), Dst: 00:4f:4e:06:c5:c5 (00:4f:4e:<br>dd 60 00 .0N`.<br>a1 58 a9(:@X.<br>a0 02 1d                 | 06:c5:c5)                      |
| ▷ Fr ▷ Et ▷ In ▷ 0000 0010 0020 0030                                                                                        | ame 28 (94 byte<br>hernet II, Src<br>ternet Protoco<br>ternet Control<br>00 4f 4e 06 c<br>00 00 02 8 3<br>99 fl 02 96 e<br>09 ff fe 0e 3 | es on wire, 94 bytes captur<br>: 00:1d:09:0e:b4:18 (00:1d:<br>l Version 6<br>Message Protocol v6<br>5 c5 00 1d 09 0e b4 18 86<br>a 40 20 01 07 20 0c 18 00<br>7 ac 20 01 07 20 0c 18 00<br>1 50 80 00 54 ec 00 00 00 | red)<br>:09:0e:b4:18), Dst: 00:4f:4e:06:c5:c5 (00:4f:4e:<br>dd 60 00 .0N<br>a1 58 a9(:@X.<br>a0 02 1d<br>01 61 621P Tab | 06:c5:c5)                      |

Figura 6.15: Experimento 3 - Captura realizada en el "PC-B"

|                                                                                                    |                                                                                                    |                                                                                                    |                                                                                                    |                                                                       | aRouter2eth1 - Wireshark                    |                        |            |           |              |        |
|----------------------------------------------------------------------------------------------------|----------------------------------------------------------------------------------------------------|----------------------------------------------------------------------------------------------------|----------------------------------------------------------------------------------------------------|-----------------------------------------------------------------------|---------------------------------------------|------------------------|------------|-----------|--------------|--------|
| <u>F</u> ile <u>E</u> dit                                                                               | t <u>V</u> iew <u>G</u> o <u>C</u> ap                                                                                                    | ture <u>A</u> nalyze                                                                                           | e <u>S</u> tatistics <u>H</u>                                                                       | <u>H</u> elp                                                          |                                             |                        |            |           |              |        |
|                                                                                                    | i <b>di</b> 🗑 🗑                                                                                                    |                                                                                                    | X 🕄 🖨                                                                                               | ) <b>m</b> 🔙                                                          | * 🏼 🖌 🛨 🔳                                   |                        | Q 🖭   Q    | ¥ 🛛       | - X   😂      |        |
| Filter:                                                                                                 | icmpv6 and fra                                                                                                    | ame.time >=                                                                                                    | "Nov 25, 20                                                                                         | 07 17:02:3                                                            | 🗸 🕂 Expression 🥑 Limp                       | piar 🥑 <u>A</u> plicar |            |           |              |        |
| No.                                                                                                    | Time                                                                                                    | Source                                                                                                    |                                                                                                    |                                                                       | Destination                                 |                        | Protocol . | Info      |              | Â      |
| 115                                                                                                    | 17:02:30.57834                                                                                                    | 0 2001:720:                                                                                                    | c18:al:58a9:                                                                                        | 99f1:296:e7                                                           | ac 2001:720:c18:a0:21                       | d:9ff:fe0e:3150        | ICMPv6     | Echo requ | est          |        |
| 116                                                                                                    | 17:02:30.58674                                                                                                    | 5 fe80::24f                                                                                                    | :4eff:fe06:c                                                                                        | 5c5                                                                   | ff02::1:ff96:e7ac                           |                        | ICMPv6     | Neighbor  | solicitation |        |
| 117                                                                                                    | 17:02:30.58686                                                                                                    | 2 2001:720:                                                                                                    | c18:al:58a9:                                                                                        | 99f1:296:e7                                                           | /ac fe80::24f:4eff:fe0                      | 6:c5c5                 | ICMPv6     | Neighbor  | advertisemen | t      |
| 118                                                                                                    | 17:02:30.58688                                                                                                    | 9 2001:720:                                                                                                    | c18:a0:21d:9                                                                                        | ff:feOe:315                                                           | 0 2001:720:c18:a1:58                        | a9:99f1:296:e7ac       | ICMPv6     | Echo repl | v            |        |
|                                                                                                    |                                                                                                    |                                                                                                    |                                                                                                    |                                                                       |                                             |                        |            |           | /            |        |
|                                                                                                    |                                                                                                    |                                                                                                    |                                                                                                    |                                                                       |                                             |                        |            |           |              | $\sim$ |
| <                                                                                                    |                                                                                                    |                                                                                                    |                                                                                                    |                                                                       |                                             |                        |            | · · ·     |              | >      |
| <     Erame                                                                                             | 115 (94 bytes                                                                                                    | on wire. 94                                                                                                    | 1 bytes captu                                                                                       | ured)                                                                 |                                             |                        |            |           |              | >      |
| Frame                                                                                                   | 115 (94 bytes                                                                                                    | on wire, 94                                                                                                    | 4 bytes captu                                                                                       | ured)                                                                 | <ul> <li>R) Det: 00.4f.4e.06.c5.</li> </ul> | c5 (00.4f.40.06.c      | 5.62)      |           |              | >      |
| Frame Ethern                                                                                            | 115 (94 bytes<br>net II, Src: 00                                                                                                    | on wire, 94<br>):1d:09:0e:b                                                                                    | 4 bytes captu<br>54:18 (00:1d                                                                       | ured)<br>:09:0e:b4:18                                                 | 8), Dst: 00:4f:4e:06:c5:                    | c5 (00:4f:4e:06:c      | 5:c5)      |           |              | >      |
| Frame Ethern Intern                                                                                     | 115 (94 bytes<br>net II, Src: 00<br>net Protoco                                                                                                    | on wire, 94<br>):ld:09:0e:b                                                                                    | 4 bytes captu<br>04:18 (00:1d                                                                       | ured)<br>:09:0e:b4:18                                                 | 8), Dst: 00:4f:4e:06:c5:                    | c5 (00:4f:4e:06:c      | 5:c5)      |           |              |        |
| Frame Ethen Inter                                                                                       | 115 (94 bytes<br>net II, Src: 00<br>net Protocol Ve<br>net Control Mes                                                                                 | on wire, 94<br>0:1d:09:0e:b<br>rsion 6<br>sage Protoc                                                          | 4 bytes captu<br>04:18 (00:1d<br>col v6                                                             | ured)<br>:09:0e:b4:18                                                 | 8), Dst: 00:4f:4e:06:c5:                    | c5 (00:4f:4e:06:c      | :5:c5)     |           |              |        |
| <ul> <li>Frame</li> <li>Ethern</li> <li>Intern</li> <li>Intern</li> </ul>                               | 115 (94 bytes<br>net II, Src: 00<br>net Protocol Ve<br>net Control Mes                                                                                 | on wire, 94<br>0:1d:09:0e:b<br>rsion 6<br>sage Protoc                                                          | 4 bytes capto<br>04:18 (00:1d<br>col v6                                                             | ∭<br>ured)<br>:09:0e:b4:1≬                                            | 8), Dst: 00:4f:4e:06:c5:                    | c5 (00:4f:4e:06:c      | 5:c5)      |           |              |        |
| <ul> <li>Frame</li> <li>Ethern</li> <li>Intern</li> <li>Intern</li> </ul>                               | 115 (94 bytes<br>net II, Src: 00<br>net Protocol Ve<br>net Control Mes                                                                                 | on wire, 94<br>0:1d:09:0e:b<br>rsion 6<br>sage Protoc                                                          | 4 bytes capto<br>04:18 (00:1d<br>col v6                                                             | ured)<br>:09:0e:b4:18                                                 | 8), Dst: 00:4f:4e:06:c5:                    | c5 (00:4f:4e:06:c      | 5:c5)      |           |              |        |
| <pre>     Frame     Fthere     There     Inter     Inter     0000 00 </pre>                             | 115 (94 bytes<br>net II, Src: 00<br>net Protocol Ve<br>net Control Mes                                                                                 | on wire, 94<br>0:1d:09:0e:b<br>rsion 6<br>sage Protoc                                                          | 4 bytes captu<br>04:18 (00:1d<br>col v6<br>0e b4 18 86                                              | ured)<br>:09:0e:b4:18<br>dd 60 00                                     | 8), Dst: 00:4f:4e:06:c5:                    | c5 (00:4f:4e:06:c      | 5:c5)      |           |              |        |
| <pre>&lt;</pre>                                                                                         | 115 (94 bytes<br>net II, Src: 00<br>net Protocol Ve<br>net Control Mes<br>0 4f 4e 06 c5 ct<br>0 00 00 28 3a 44                                         | on wire, 94<br>0:1d:09:0e:b<br>rsion 6<br>sage Protoc<br>5 00 1d 09<br>0 20 01 07                              | 4 bytes capto<br>04:18 (00:1d<br>col v6<br>0e b4 18 86<br>20 0c 18 00                               | ured)<br>:09:0e:b4:1{<br>dd 60 00<br>a1 58 a9                         | <pre>B), Dst: 00:4f:4e:06:c5:<br/>.0N</pre> | c5 (00:4f:4e:06:c      | :5:c5)     |           |              |        |
| <pre>     Frame     Ethern     Intern     Intern     0000 00     0010 00     0020 99     0020 99 </pre> | 115 (94 bytes<br>net II, Src: 00<br>net Protocol Ve<br>net Control Mes<br>0 4f 4e 06 c5 ct<br>0 00 00 28 3a 40<br>0 f1 02 96 e7 ac                     | on wire, 94<br>1:1d:09:0e:L<br>rsion 6<br>sage Protoc<br>5 00 1d 09<br>0 20 01 07<br>: 20 01 07                | 4 bytes captu<br>64:18 (00:1d<br>col v6<br>0e b4 18 86<br>20 0c 18 00<br>20 0c 18 00<br>20 0c 18 00 | ured)<br>:09:0e:b4:18<br>dd 60 00<br>a1 58 a9<br>a0 02 1d             | 8), Dst: 00:4f:4e:06:c5:                    | c5 (00:4f:4e:06:c      | 5:c5)      |           |              |        |
| <pre>&lt;</pre>                                                                                         | 115 (94 bytes<br>net II, Src: 00<br>net Protocol Ve<br>net Control Mes<br>0 4f 4e 06 c5 ct<br>0 00 00 28 3a 44<br>9 f1 02 96 e7 ac<br>9 ff fe 0e 31 50 | on wire, 94<br>0:1d:09:0e:b<br>rsion 6<br>isage Protoc<br>5 00 1d 09<br>0 20 01 07<br>2 20 01 07<br>0 80 00 54 | 4 bytes capt<br>44:18 (00:1d<br>col v6<br>0e b4 18 86<br>20 0c 18 00<br>20 0c 18 00<br>ec 00 00 00  | ured)<br>:09:0e:b4:11<br>dd 60 00<br>a1 58 a9<br>a0 02 1d<br>01 61 62 | <pre>B), Dst: 00:4f:4e:06:c5:<br/>.0N</pre> | c5 (00:4f:4e:06:c      | 5:c5)      |           |              |        |

| CapturaRouter2eth0 - Wireshark                                                                               |          |
|----------------------------------------------------------------------------------------------------|----------|
| Elle Edit <u>V</u> iew <u>G</u> o <u>C</u> apture <u>A</u> nalyze <u>S</u> tatistics <u>H</u> elp            |          |
| 😫 👹 😂 😂 🖿 🖾 🗙 🈂 🚔 🦘 💠 🛧 🛨 🗐 🗐 🍳 🔍 🗠 🖬 👹 🖄 🧏                                                                  |          |
| Elter: icmpv6 and frame.time >= "Nov 25, 2007 17:02:3 🗸 🗣 Expression 🧹 Limpiar                               |          |
| No. Time Source Destination Protocol Info                                                                    | <u> </u> |
| 246 17:02:30.578417 2001:720:c18:a1:58a9:99f1:296:e7ac 2001:720:c18:a0:21d:9ff:fe0e:3150 ICMPv6 Echo request |          |
| 247 17:02:30.583465 2001:720:c18:a0:21d:9ff:fe0e:3150 2001:720:c18:a1:58a9:99f1:296:e7ac ICMPv6 Echo reply   |          |
|                                                                                                    |          |
|                                                                                                    | ~        |
|                                                                                                    | >        |
| ▷ Frame 246 (114 bytes on wire, 114 bytes captured)                                                          |          |
| ▷ Ethernet II, Src: SmcNetwo_lf:6d:e8 (00:04:e2:lf:6d:e8), Dst: 00:4f:4e:0f:77:ff (00:4f:4e:0f:77:ff)        |          |
| ▷ Internet Protocol, Src: 192.168.1.2 (192.168.1.2), Dst: 192.168.1.1 (192.168.1.1)                          |          |
| ▷ Internet Protocol Version 6                                                                                |          |
| ▷ Internet Control Message Protocol v6                                                                       |          |
| 0000 00 4f 4e 0f 77 ff 00 04 e2 lf 6d e8 08 00 45 00 .0N.wmE.                                                |          |
| 0010 00 64 00 00 40 02 b7 1d c0 a8 01 02 c0 a8 .d.@.@)                                                       |          |
| 0020 01 01 60 00 00 00 28 3a 3f 20 01 07 20 0c 18(:?                                                         |          |
|                                                                                                    |          |
| File: "/home/rbs/PFM/Pruebas/capturaRouter2eth0" 25 KB 00:06:57 P: 302 D: 2 M: 0                             |          |

Figura 6.16: Experimento 3 - Captura realizada en el "Router 2"

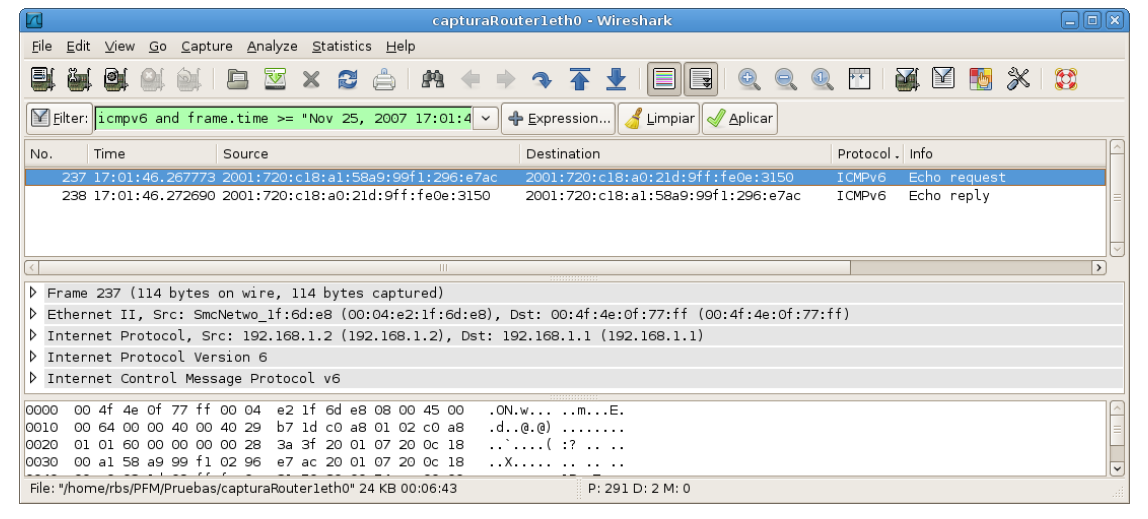

| CapturaRouter1eth1 - Wireshark                                                                         |                                       |
|----------------------------------------------------------------------------------------------------|---------------------------------------|
| <u>File Edit View Go Capture Analyze Statistics H</u> elp                                              |                                       |
|                                                                                                    | 🍢 💥 🔯                                 |
| Eilter: icmpv6 and frame.time >= "Nov 25, 2007 17:01:4 v 🗣 Expression 🏒 Limpiar 🗹 Aplicar              |                                       |
| No. Time Source Destination Protocol Info                                                              | <u> </u>                              |
| 123 17:01:46.272540 2001:720:c18:a1:58a9:99f1:296:e7ac 2001:720:c18:a0:21d:9ff:fe0e:3150 ICMPv6 Echo r | equest                                |
| 124 17:01:46.272645 2001:720:c18:a0:21d:9ff:fe0e:3150 2001:720:c18:a1:58a9:99f1:296:e7ac ICMPv6 Echor  | eply =                                |
|                                                                                                    |                                       |
|                                                                                                    |                                       |
|                                                                                                    |                                       |
|                                                                                                    |                                       |
| P Frame 123 (94 bytes on wire, 94 bytes captured)                                                      |                                       |
| P Ethernet 11, Src: Giga-Byt_c6:t8:c4 (00:0d:61:c6:t8:c4), Dst: 00:1d:09:0e:31:50 (00:1d:09:0e:31:50)  |                                       |
| P Internet Protocol Version 6                                                                          |                                       |
| Internet Control Message Protocol v6                                                                   |                                       |
|                                                                                                    |                                       |
| 0000 00 1d 09 0e 31 50 00 0d 61 c6 f8 c4 86 dd 60 001P. a                                              |                                       |
| 0010 00 00 02 83 3e 20 01 07 20 0c 18 00 al 58 a9(:>X.                                                 |                                       |
| 0020 99 f1 02 96 e7 ac 20 01 07 20 0c 18 00 a0 02 1d                                                   | · · · · · · · · · · · · · · · · · · · |
| 0030 09 ff fe 0e 31 50 80 00 54 ec 00 00 00 1 61 621P Tab                                              | ~                                     |
| File: "/home/rbs/PFM/Pruebas/capturaRouter1eth1" 20 KB 00:08:45 P: 142 D: 2 M: 0                       |                                       |

Figura 6.17: Experimento 3 - Captura realizada en el "Router 1"

|              |                                    |                               |                                       | capturaP     | CA.pcap - Wiresha | ırk             |            |            |           |      |   |
|--------------|------------------------------------|-------------------------------|---------------------------------------|--------------|-------------------|-----------------|------------|------------|-----------|------|---|
| <u>F</u> ile | <u>E</u> dit <u>∨</u> iew <u>(</u> | <u>Go C</u> apture <u>A</u> r | nalyze <u>S</u> tatistics <u>H</u> el | <b>)</b>     |                   |                 |            |            |           |      |   |
|              | <b>e</b> e e                       |                               | 🔯 🗙 😂 📥                               | # + +        | → 🛧 🛨             |                 |            | FF   🍯     | ( 🗹 🍢     | *    |   |
| Eil          | ter: icmpv6                        | and frame.tim                 | ne >= "Nov 25, 2007                   | 17:02:2 ~    | 🕈 Expression 绪    | Limpiar 🎻 Aplic | ar         |            |           |      |   |
| No.          | Time                               | Sou                           | irce                                  |              | Destination       |                 |            | Protocol . | Info      |      | Â |
|              | 53 17:02:29                        | 9.403405 200                  | l:720:cl8:al:58a9:9                   | 9f1:296:e7ac | 2001:720:c18:     | a0:21d:9ff:fe0  | e:3150     | ICMPv6     | Echo requ | uest |   |
|              | 54 17:02:29                        | 9.403428 200                  | 1:720:c18:a0:21d:9f                   | f:fe0e:3150  | 2001:720:c18:     | al:58a9:99f1:2  | 96:e7ac    | ICMPv6     | Echo rep  | Ly   |   |
|              |                                    |                               |                                       |              |                   |                 |            |            |           |      |   |
|              |                                    |                               |                                       |              |                   |                 |            |            |           |      | ~ |
| <            |                                    |                               |                                       | III          |                   |                 |            |            |           |      | > |
| ♦ Fra        | ame 53 (94                         | bytes on wire                 | , 94 bytes captured                   | )            |                   |                 |            |            |           |      |   |
| ▶ Et         | nernet II,                         | Src: Giga-Byt                 | c6:f8:c4 (00:0d:6]                    | :c6:f8:c4),[ | Dst: 00:1d:09:0e: | 31:50 (00:1d:0  | 9:0e:31:50 | )          |           |      |   |
| ▶ In         | ternet Prot                        | ocol Version                  | 6                                     |              |                   |                 |            |            |           |      |   |
| Þ In         | ternet Cont                        | rol Message P                 | rotocol v6                            |              |                   |                 |            |            |           |      |   |
|              |                                    |                               |                                       |              |                   |                 |            |            |           |      |   |
| 0000         | 00 14 09 0                         | a 31 50 00 0d                 | 1 61 c6 f8 c4 86 d                    | 60.00        | 1P a `            |                 |            |            |           |      |   |
| 0010         | 00 00 00 2                         | 28 3a 3e 20 01                | 07 20 0c 18 00 a                      | L 58 a9      | (:>               |                 |            |            |           |      |   |
| 0020         | 99 fl 02 9                         | 06 e7 ac 20 01                | 07 20 Oc 18 00 a                      | 021d         |                   |                 |            |            |           |      |   |
| 0030         | 09 ff fe C                         | e 31 50 80 00                 | ) 54 ec 00 00 00 0                    | . 61 62      | .1P Tab           |                 |            |            |           |      | ~ |
| File: "/     | home/rbs/PFN                       | 4/Pruebas/captu               | raPCA.pcap" 10092 Byte                | es 00:05:08  | P: 70 D:          | 2 M: 0          |            |            |           |      |   |

Figura 6.18: Experimento 3 - Captura realizada en el "PC-A"

|              |                |                         |                |               |                  |          |              |         |       | CB.pcap - Wi         |              |                     |         |          |            |       | E         | .ox |
|--------------|----------------|-------------------------|----------------|---------------|------------------|----------|--------------|---------|-------|----------------------|--------------|---------------------|---------|----------|------------|-------|-----------|-----|
| <u>F</u> ile | <u>E</u> dit ⊻ | <u>(</u> iew <u>G</u> o | <u>C</u> aptur | e <u>A</u> na | lyze <u>S</u> ta | tistics  | <u>H</u> elp |         |       |                      |              |                     |         |          |            |       |           |     |
|              | ö (            | <b>y</b> O(             | Ó.             |               | <u>×</u>         | 26       |              | Ma 🔶    |       | → <b>T</b>           |              |                     |         | ++       | <b>X</b> 🕅 |       | 🛞   😫     | 3   |
| <u>F</u> i   | ter: lic       | mpv6 ar                 | nd frame       | e.time        | >= "Nov          | 25, 20   | 07 17        | 1:02:3  | ~     | 🕂 <u>E</u> xpression | . 🥑 Limpia   | r 🥑 <u>A</u> plicar |         |          |            |       |           |     |
| No.          | Tim            | ne                      | 5              | Source        |                  |          |              |         |       | Destination          |              |                     |         | Protocol | • Info     |       |           | ^   |
|              | 38 17:         | :02:36.                 | 606279 2       | 2002:c        | 0a8:102:         | 0:58a9   | :99f1:       | :296:e7 | 'ac   | 2002:c0a8:           | 101:0:21d:   | 9ff:fe0e:31         | 50      | ICMPv6   | Echo re    | quest |           |     |
|              | 39 17:         | :02:36.                 | 613466 1       | fe80:::       | 24f:4ef†         | :fe06:   | :5c5         |         |       | ff02::1:ff           | 96:e7ac      |                     |         | ICMPv6   | Neighbo    | r sol | icitatio  | n 😑 |
|              | 40 17:         | :02:36.                 | 613480 2       | 2002:c        | 0a8:102:         | 0:58a9   | :99f1        | 296:e7  | 'ac   | fe80::24f:           | 4eff:fe06:   | c5c5                |         | ICMPv6   | Neighbo    | r adv | vertiseme | nt  |
|              | 41 17:         | :02:36.                 | 613593 2       | 2002:c        | 0a8:101:         | 0:21d:9  | ∋ff:fe       | eOe:315 | 50    | 2002:c0a8:           | 102:0:58a9   | :99f1:296:e         | 7ac     | ICMPv6   | Echo re    | oly   |           |     |
|              |                |                         |                |               |                  |          |              |         |       |                      |              |                     |         |          |            |       |           |     |
| <            |                |                         |                |               |                  |          |              |         |       |                      |              |                     |         |          |            |       |           | >   |
| ▶ Fr         | ame 38         | (94 by                  | tes on         | wire,         | 94 byte          | s captu  | red)         |         |       |                      |              |                     |         |          |            |       |           |     |
| ▶ Et         | hernet         | II. Sr                  | c: 00:1        | d:09:0        | )e:b4:18         | (00:1d   | :09:0        | e:b4:1  | 8). D | Dst: 00:4f:4         | e:06:c5:c5   | (00:4f:4e:          | 06:c5:c | 5)       |            |       |           |     |
| D In         | ternet         | Protoc                  | ol Vere        | ion 6         |                  |          |              |         |       |                      |              |                     |         | -,       |            |       |           |     |
| × 111        |                | FIOLOC                  | 1              | 1011 0        |                  | -        |              |         |       |                      |              |                     |         |          |            |       |           |     |
| V In         | ternet         | Contro                  | i Méssa        | ge Pro        | στοςόι ν         | 6        |              |         |       |                      |              |                     |         |          |            |       |           |     |
|              |                |                         |                |               |                  |          |              |         |       |                      |              |                     |         |          |            |       |           |     |
| 0000         | 00.4f          | 40.06                   | 05 05 C        | 0 1d          | 00.00 k          | 1 10 04  | add e        | 0.00    | ON    |                      | •            |                     |         |          |            |       |           |     |
| 0000         | 00 41          | 40 30                   | 20 40 5        | 0 02          | 09 08 0          | 1 03 00  |              |         | . 01  | (                    | · ·          |                     |         |          |            |       |           |     |
| 0010         | 00 00          | 02 06                   | 5a 40 2        | 20 02         | c0 a8 0          | 1 02 00  | 0000         | 20 a9   | • • • |                      | ^ <b>.</b>   |                     |         |          |            |       |           |     |
| 0020         | 09 ff          | fe 0e                   | 31 50 8        | 20 02         | fg /5 6          | 0 00 00  | 0000         | 31 62   |       | 10 E                 | ab           |                     |         |          |            |       |           |     |
|              | 03 11          | 10 00                   | 51 50 6        |               |                  | 0 00 00  |              |         |       |                      | av           |                     |         |          |            |       |           | ~   |
| Filo "       | /home/r        | bs/PFM/F                | Pruebas/c      | aptural       | PCB.pcap         | " 7023 B | ytes 0       | 0:02:52 |       | P: !                 | 51 D: 4 M: 0 |                     |         |          |            |       |           |     |

Figura 6.19: Experimento 4 - Captura realizada en el "PC-B"

|                                                 |                                                                 | capturaRouter2eth1 - Wireshark           |                               |         |
|-------------------------------------------------|-----------------------------------------------------------------|------------------------------------------|-------------------------------|---------|
| <u>F</u> ile <u>E</u> dit <u>∨</u> iew <u>C</u> | <u>o C</u> apture <u>A</u> nalyze <u>S</u> tatistics <u>H</u> e | lp                                       |                               |         |
| <b>en en en</b> 6                               | 🕯 🖻 🗵 🗙 😂 📥                                                     | 1 19 🗧 🔹 🕈 🛨 🗐 📑                         | 🍳 🔍 🖭 🏹 🕅 🛃 💥 🔀               |         |
| Filter: icmpv6                                  | and frame.time >= "Nov 25, 2007                                 | ′ 17:02:5 🗸 🕂 Expression 🤞 Limpiar 🔌     | Aplicar                       |         |
| No. Time                                        | Source                                                          | Destination                              | Protocol - Info               | Â       |
| 125 17:02:57                                    | 7.486531 2002:c0a8:102:0:58a9:99                                | 9f1:296:e7ac 2002:c0a8:101:0:21d:9ff:f   | feOe:3150 ICMPv6 Echo request |         |
| 126 17:02:57                                    | 7.493595 fe80::24f:4eff:fe06:c5c                                | c5 ff02::1:ff96:e7ac                     | ICMPv6 Neighbor solicitation  | 1 =     |
| 127 17:02:57                                    | 7.493716 2002:c0a8:102:0:58a9:99                                | 9f1:296:e7ac fe80::24f:4eff:fe06:c5c5    | ICMPv6 Neighbor advertisemen  | it 👘    |
| 128 17:02:57                                    | 7.493743 2002:c0a8:101:0:21d:9ff                                | f:fe0e:3150 2002:c0a8:102:0:58a9:99f1    | 1:296:e7ac ICMPv6 Echo reply  |         |
|                                                 |                                                                 |                                          |                               | $\sim$  |
| <                                               |                                                                 | III                                      |                               | >       |
| ▶ Frame 125 (94                                 | bytes on wire. 94 bytes captur                                  | ed)                                      |                               |         |
| D Ethernet II                                   | Src: 00:1d:00:0e:b4:18 (00:1d:0                                 |                                          | · 4f · 4e · 06 · c5 · c5)     |         |
| A Internet Dest.                                | and Manajan 6                                                   | 3.00.04.10/, 031. 00.4/.40.00.03.03 (00. | .41.40.00.03.03/              |         |
| V Internet Prot                                 | ocot version 6                                                  |                                          |                               |         |
| ▷ Internet Cont                                 | rol Message Protocol v6                                         |                                          |                               |         |
|                                                 |                                                                 |                                          |                               |         |
| 0000 00 4f 4o 0                                 | e es es oo 1d oo oo ba 19 9e d                                  | H 60.00 ON .                             |                               |         |
|                                                 |                                                                 | 10 50 00 .0N                             |                               |         |
| 0010 00 00 00 2                                 | 6 a7 ac 20 02 c0 a8 01 02 00 0                                  |                                          |                               |         |
| 0030 09 ff fe 0                                 | e 31 50 80 00 f9 45 00 00 00 0                                  | 2 61 621PEab                             |                               |         |
|                                                 |                                                                 |                                          |                               | <b></b> |
| File: "/home/rbs/PFN                            | //Pruebas/capturaRouter2eth1" 19 KB 0                           | 00:08:09 P: 139 D: 4 M: 0                |                               |         |

\_\_\_\_\_

(a) Interfaz eth1

| CapturaRouter2eth0 - Wireshark                                                                               |          |
|----------------------------------------------------------------------------------------------------|----------|
| Eile Edit <u>V</u> iew <u>G</u> o <u>C</u> apture <u>A</u> nalyze <u>S</u> tatistics <u>H</u> elp            |          |
|                                                                                                    |          |
| Eilter: icmpv6 and frame.time >= "Nov 25, 2007 17:02:5 🗸 💠 Expression 🧹 Limpiar 🖋 Aplicar                    |          |
| No. Time Source Destination Protocol . Info                                                                  | <u> </u> |
| 269 17:02:57.486599 2002:c0a8:102:0:58a9:99f1:296:e7ac 2002:c0a8:101:0:21d:9ff:fe0e:3150 ICMPv6 Echo request |          |
| 270 17:02:57.492702 2002:c0a8:101:0:21d:9ff:fe0e:3150 2002:c0a8:102:0:58a9:99f1:296:e7ac ICMPv6 Echo reply   |          |
|                                                                                                    |          |
|                                                                                                    | ~        |
|                                                                                                    | >        |
| ▶ Frame 269 (114 bytes on wire, 114 bytes captured)                                                          |          |
| ▷ Ethernet II, Src: SmcNetwo_lf:6d:e8 (00:04:e2:lf:6d:e8), Dst: 00:4f:4e:0f:77:ff (00:4f:4e:0f:77:ff)        |          |
| ▷ Internet Protocol, Src: 192.168.1.2 (192.168.1.2), Dst: 192.168.1.1 (192.168.1.1)                          |          |
| ▷ Internet Protocol Version 6                                                                                |          |
| ▷ Internet Control Message Protocol v6                                                                       |          |
| 0000 00 4f 4e 0f 77 ff 00 04 e2 lf 6d e8 08 00 45 00                                                         |          |
| 0010 00 64 00 00 40 00 40 29 b7 1d c0 a8 01 02 c0 a8 .d@.@)                                                  |          |
| 0020 01 01 60 00 00 00 02 8 3a 3f 20 02 c0 a8 01 02                                                          |          |
| 0030 00 00 58 a9 99 fl 02 96 e7 ac 20 02 c0 a8 01 01                                                         | ~        |
| File: "/home/rbs/PFM/Pruebas/capturaRouter2eth0" 25 KB 00:06:57 P: 302 D: 2 M: 0                             |          |

Figura 6.20: Experimento 4 - Captura realizada en el "Router 2"

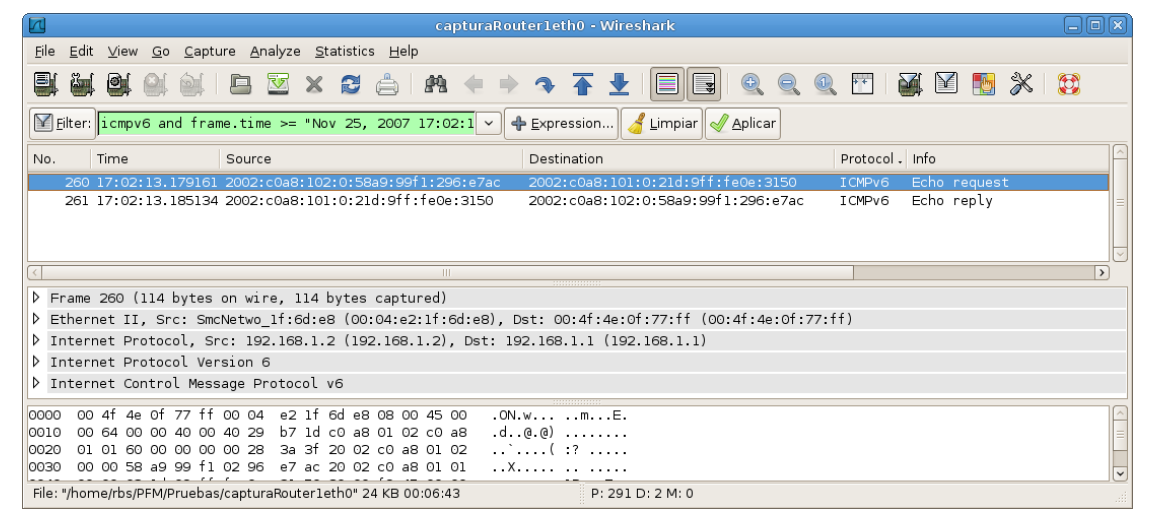

|                                                                                            | capturaRouter1eth1 - Wireshark                         |                               |          |
|--------------------------------------------------------------------------------------------|--------------------------------------------------------|-------------------------------|----------|
| <u>F</u> ile <u>E</u> dit <u>V</u> iew <u>G</u> o <u>C</u> apture <u>A</u> nalyze <u>S</u> | tatistics <u>H</u> elp                                 |                               |          |
|                                                                                            |                                                        | 0                             |          |
| Filter: icmpv6 and frame.time >= "No                                                       | v 25, 2007 17:02:1 🗸 🗣 <u>E</u> xpression) 🥑 Limpiar ᆐ | Aplicar                       |          |
| No. Time Source                                                                            | Destination                                            | Protocol - Info               |          |
| 133 17:02:13.184992 2002:c0a8:10                                                           | 2:0:58a9:99f1:296:e7ac 2002:c0a8:101:0:21d:9ff:        | feOe:3150 ICMPv6 Echo request |          |
| 134 17:02:13.185098 2002:c0a8:10                                                           | L:0:21d:9ff:fe0e:3150 2002:c0a8:102:0:58a9:99f         | 1:296:e7ac ICMPv6 Echo reply  |          |
|                                                                                            |                                                        |                               |          |
|                                                                                            |                                                        |                               |          |
|                                                                                            |                                                        |                               |          |
|                                                                                            |                                                        |                               |          |
| ▷ Frame 133 (94 bytes on wire, 94 by                                                       | tes captured)                                          |                               |          |
| Ethernet II, Src: Giga-Byt_c6:f8:c                                                         | 4 (00:0d:61:c6:f8:c4), Dst: 00:1d:09:0e:31:50 (00      | :1d:09:0e:31:50)              |          |
| ▷ Internet Protocol Version 6                                                              |                                                        |                               |          |
| ▷ Internet Control Message Protocol                                                        | v6                                                     |                               |          |
| l ·                                                                                        |                                                        |                               |          |
|                                                                                            |                                                        |                               |          |
| 0000 00 1d 09 0e 31 50 00 0d 61 c6                                                         | f8 c4 86 dd 60 001P a`.                                |                               | <u>^</u> |
| 0010 00 00 00 28 3a 3e 20 02 c0 a8                                                         | 01 02 00 00 58 a9(:>X.                                 |                               |          |
| 0020 99 11 02 96 e7 ac 20 02 c0 a8                                                         | 00 00 00 02 10                                         |                               |          |
|                                                                                            |                                                        |                               | ~        |
| File: "/home/rbs/PFM/Pruebas/capturaRouter1                                                | eth1" 20 KB 00:08:45 P: 142 D: 2 M: 0                  |                               |          |

Figura 6.21: Experimento 4 - Captura realizada en el "Router 1"

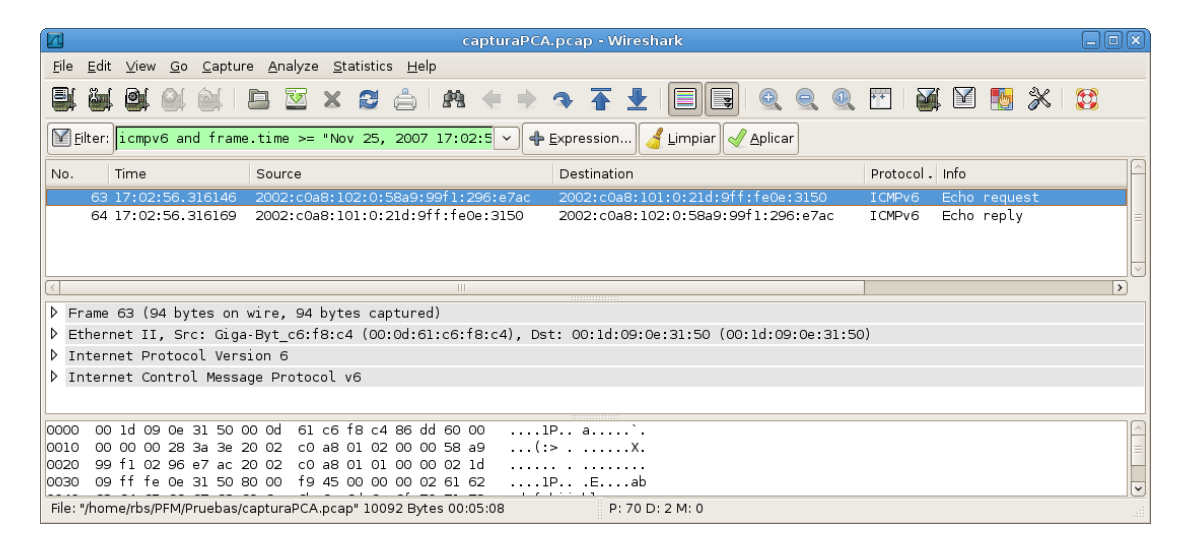

Figura 6.22: Experimento 4 - Captura realizada en el "PC-A"